# **Register:** Account

Go to <a href="https://www.mvwa.us/MyAccount/Register.aspx">https://www.mvwa.us/MyAccount/Register.aspx</a>

| Register - Create User Pro                        | Choose User Name - between 6 to 16 characters |
|---------------------------------------------------|-----------------------------------------------|
| Property Address <u>Number</u> (NOT STREET NAME!) | Choose Password - minimum of 6 characters     |
| Telephone Number 10 digits only (no dashes)       | Confirm Password                              |
| Email Address - to associate with your account    | Register My Account                           |

Complete the form as indicated, select the "Register My Account" button. You will receive an automatic email from <u>administrator@mvwa.us</u> (do not block this email). Select the "<u>Confirm</u>" link in the email to validate the address is correct.

If you do not receive this email, please sign in to your account, then select the Update Profile <u>https://www.mvwa.us/MyAccount/Profile.aspx</u> to verify the email address provided is correct.

| MVWA confirmation email                                                                                                    |  |  |
|----------------------------------------------------------------------------------------------------|--|--|
| A administrator@mvwa.us                                                                                                    |  |  |
| Phish Alert                                                                                                    |  |  |
| Start your reply all with: Here is the confirmation. Thank you! I did this. (i) Feedback                                                                                                    |  |  |
| Addressee Override.<br>To was :<br>Dear Customer,                                                                                                    |  |  |
| Thank you for registering with the Mohawk Valley Water Authority.<br>In order to confirm the email address that you have registered with please click on the following link.<br><u>Confirm</u> |  |  |
| Do not reply to this email as it is an automatic mailing address and is not monitored.                                                                                                    |  |  |
| Best Regards,                                                                                                    |  |  |
| Customer Services<br>Mohawk Valley Water Authority                                                                                                    |  |  |

- 2 -

# Sign In : My Account

Go to https://www.mvwa.us/MyAccount/SignOn.aspx

| My Account               | Sign In                                                                                    |
|--------------------------|--------------------------------------------------------------------------------------------|
| Sign In                  | To access your account information and make secure online payments, sign into your account |
| Register                 | User Name - as registered                                                                  |
| Forgot Username/Password |                                                                                            |
| Water Alerts             | Password - must be at least 6 characters long                                              |
| Payment Instructions     |                                                                                            |
| Contact Us               |                                                                                            |
| Payment Locations        | Sign-In                                                                                    |
|                          |                                                                                            |

Enter your registered user name and password. If you do not remember either of these requirements, select the **Forgot** link to the left of the page. You will receive an automatic email from <u>administrator@mvwa.us</u> (do not block this email) with a temporary password and your username. If the system does not let you log in, please select the Forgot Username/Password. After 4 wrong attempts you will be locked out, and will need to call 315-792-0301 during normal business hours to be unlocked.

| Password reminder from MVWA                                                                                                    |  |  |
|----------------------------------------------------------------------------------------------------|--|--|
| A administrator@mvwa.us                                                                                                    |  |  |
| Phish Alert +                                                                                                    |  |  |
| Addressee Override.<br>To was :<br>Mohawk Valley Water Authority                                                                                            |  |  |
| You have been sent this email because a password reminder has been requested for the MVWA Account number                                                    |  |  |
| If you have not requested this reminder please inform MVWA at info@mvwa.us                                                                                  |  |  |
| The user name for your account is:                                                                                                    |  |  |
| The temporary password for your account is now:                                                                                                    |  |  |
| This password is only valid for today and can only be used once. Please log in with this password and use it to reset your personal password.<br>Thank You, |  |  |
| Customer Service<br>Mohawk Valley Water Company                                                                                                    |  |  |

Once you have logged into your account, you will be on the Account Summary page. This page provides both User Detail and Premise details along with Current Account and Year to Date billing information. There is also a Consumption History snapshot. On the left are hyperlinks that will be discussed below. To pay your bill, select the <u>Make Payment</u> button to open up the Customer Service portal.

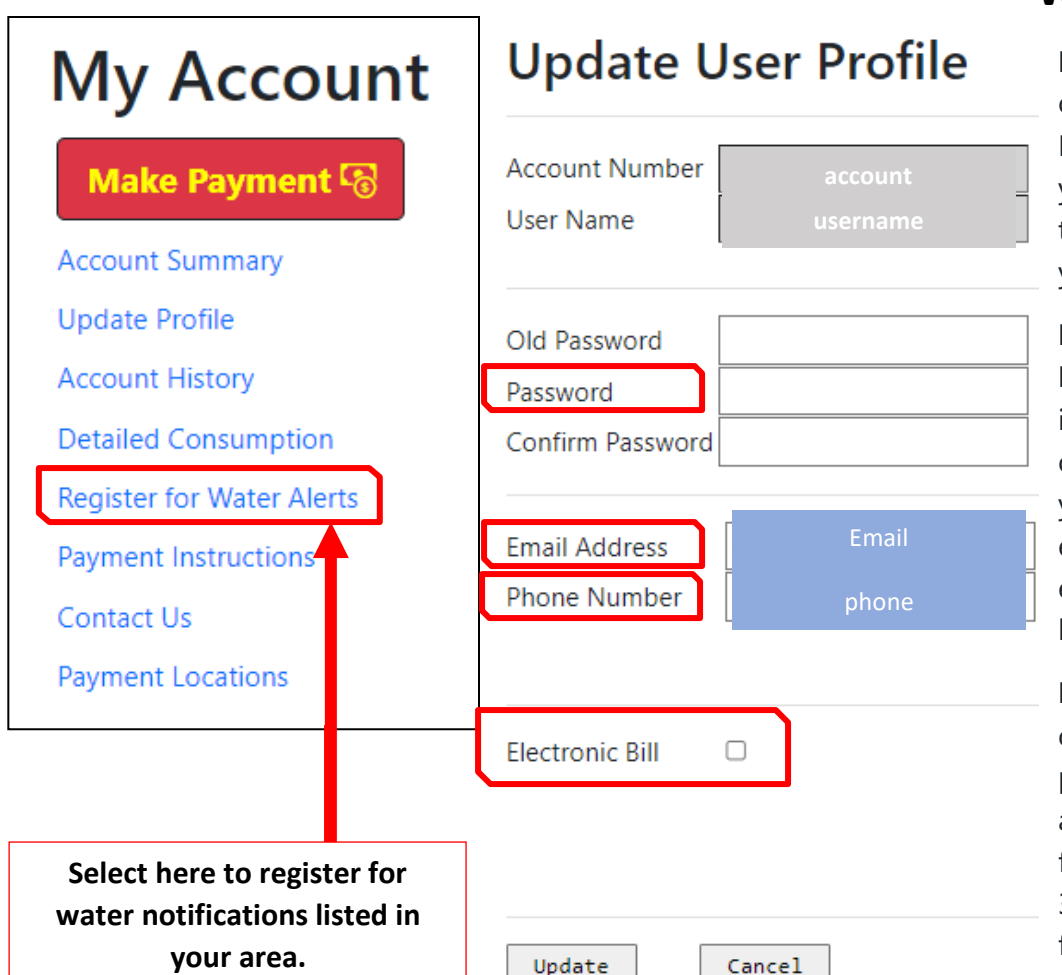

## What Can be updated:

**Password:** Must be a minimum of six (6) characters in length. Enter your old password, and your new password twice, select the update button to change your password.

#### **Email Address & Phone**

**Number:** We do not share your information with any other organizations for any reason. If you forget your password, we will email you a temporary password email address for electronic billing.

**Electronic Bill:** Please select this option to start/stop receiving paper bills. 1) Ensure your email address is current. 2) Allow email from MVWAEBill@mvwa.us, and; 3) Check your spam and junk filters regularly.

### **Make a Payment**

### Make Payment 🐻

Selecting the Make Payment button takes you to the Paymentus Portal sponsored by JP Morgan Chase.

Selecting the Pay Bill in center of page will open up payment details for your account.

| Quality water for life. | Customer Portal       |          |
|-------------------------|-----------------------|----------|
| Accounts                | Accounts              |          |
| Pay My Bill             | Water/Sewer # 0000000 |          |
| AutoPay                 | Account Details Zedit |          |
| Payment History         |                       | Pay Bill |
| My Wallet               | AutoPay 🚱             | AutoPay  |
| Log out                 | More                  |          |
|                         | View All Payments     |          |

| Payment Details                                                                                                  |                                                                  | You will have the opti<br>Selecting later will op | on to pay Now or Later.<br>en a menu box to select the |
|----------------------------------------------------------------------------------------------------|------------------------------------------------------------------|---------------------------------------------------|--------------------------------------------------------|
| Payment Amount                                                                                                   |                                                                  | requested date                                    |                                                        |
| 50121                                                                                                    |                                                                  | Schedule payment for                              |                                                        |
| Payment Date                                                                                                    |                                                                  | Select date                                       | <b>**</b>                                              |
|                                                                                                    |                                                                  |                                                   | 2                                                      |
| Add new                                                                                                    |                                                                  | You will need to selec                            | t a method of payment. The                             |
|                                                                                                    |                                                                  | Add new will open the                             | e navment ontions                                      |
| Back to Accounts Continue                                                                                        |                                                                  | ridd new win open and                             | e payment options.                                     |
|                                                                                                    |                                                                  |                                                   | Payment methods include                                |
|                                                                                                    |                                                                  | Add new                                           | E-Check. Debit. or Credit.                             |
|                                                                                                    |                                                                  |                                                   | Please note there is a 2.5%                            |
| Payment Method X                                                                                                 | Add Payment Method                                               | Add Payment Method                                | sorvice for that is collected                          |
| -Check Debit Credit                                                                                              | E-Check Debit Credit                                             | E-Check Debit Credit                              |                                                        |
| Ga                                                                                                    | VISA 👼                                                           |                                                   | by the processing agency                               |
|                                                                                                    | CT                                                               |                                                   | for all card transactions.                             |
| ere can I find my routing and account number?<br>1: 1234,51234 1: 3218235# 5284 1: 1234,51234 1: 52841: 3218235# | Card Number CVV @                                                | Card Number CVV @                                 | There is no fee added to                               |
| Routing Account Check OR Routing Check Account                                                                   | Card number CVV                                                  | Evolution Date                                    | the F-Check ontion                                     |
| count Type<br>Checking Savings                                                                                   | Expiration Date                                                  | MM VYYY V                                         |                                                        |
| uting Number Account Number                                                                                      | Card Holder Name                                                 | Card Holder Name                                  | Enter Data as applicable                               |
|                                                                                                    | Card holder name                                                 | Card holder name                                  | Enter Butu us applicable.                              |
| nk Name Name on Account                                                                                          | Click to read the Payment Authorization Terms                    | Click to read the Payment Authorization Terms     |                                                        |
|                                                                                                    | I authorize payment and agree to the Payment Authorization Terms | Authorization Terms                               |                                                        |
| Back Add                                                                                                    | Back Add                                                         | Back Add                                          |                                                        |
|                                                                                                    |                                                                  |                                                   |                                                        |

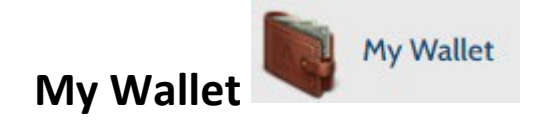

Select the My Wallet link to **add payment** methods for now or future payments. If you added a payment method while paying your bill, it will appear in in this section.

You can add a payment method or edit your current saved payment method(s). Multiple payments accounts can be added.

| <b>VISA</b> Edit 4448                         |       |                         |
|-----------------------------------------------|-------|-------------------------|
| STAR Wes pulse                                |       |                         |
| Card Number                                   | CVV 🚱 |                         |
| **************4448                            | CVV   |                         |
| Expiration Date                               |       |                         |
| 01 - January 💙 2023                           | ~     |                         |
| Card Holder Name                              |       |                         |
| Tester 42842                                  |       |                         |
| Click to read the Payment Authorization Terms |       |                         |
| I authorize payment and agree to the Payme    | ent   |                         |
| Authorization Terms                           |       |                         |
| Cancel                                        | nfirm | ■ Remove Payment Method |

## 

#### **To remove a payment method:** On the payment image select Edit

Select Remove Payment Method Select the Confirm button.

| <b>V/SA</b> ************************************                                               | 1       |  |  |  |
|------------------------------------------------------------------------------------------------|---------|--|--|--|
| Please confirm removal of this payment method.                                                 |         |  |  |  |
| Please note all AutoPay schedules associated with this payment method will be removed as well. |         |  |  |  |
| Cancel                                                                                         | Confirm |  |  |  |